## 岐阜市展「少年部」

## タブレット端末で閲覧するには

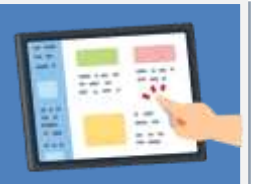

岐阜市展「少年部」のサイトにアクセスいただきありがとうございます。現在、岐阜市から貸与し ている一部のタブレット端末で、作品を閲覧することができない事案が生じております。 データの容量が大きく、アクセスが集中しているためつながりにくくなっております。その際は、 時間をおいて岐阜市展「少年部」のサイトに再度アクセス願います。 それでもサイトに繋がらない場合には、下記のように対応いただきますようよろしくお願いします。 I ご家庭の PC やスマホ等の端末からアクセスいただく。(比較的スムーズに接続できます。)

I タブレット端末の「OneDrive」からサインアウトし、ブラウザから開く。(以下詳しい方法を掲 載しています。)

## タブレット端末の「OneDrive」からサインアウトし、ブラウザから開く方法

| ①「OneDrive」をタップ                          |                               |                       |                     | ②「左上の〇」をタップ                       |                                    |          |             |  |
|------------------------------------------|-------------------------------|-----------------------|---------------------|-----------------------------------|------------------------------------|----------|-------------|--|
|                                          |                               |                       | /                   |                                   |                                    |          |             |  |
|                                          |                               |                       |                     | 100 - 1                           |                                    | 243      | 946 (85     |  |
| 1                                        |                               |                       |                     | ela presentation                  | 19965                              | 10100    | CARTER -    |  |
|                                          | 1000                          |                       |                     | ···· the second layed             | 10/10/1                            | 11.1.40  | 1.007111    |  |
|                                          |                               | 0                     |                     | E3 13 9 76 8 H                    | 1.0                                | 10.7 +40 | 0.047VT5.   |  |
|                                          |                               |                       |                     | 54.33 + P (8 (3                   | 10,000                             | 3:105    | 1-04-1-1-h  |  |
| ③ 「 左下の設定@                               | 🕅 」をタッ                        | プ                     |                     | ④「アカウント                           | (個人の II                            | ))」をら    | マップ         |  |
| No. This work                            | ++                            | 10.00                 |                     | <ul> <li>A 100</li> </ul>         | i dana                             |          |             |  |
| La XA                                    | 10.00                         |                       | a Akticia           |                                   |                                    |          |             |  |
| · IF IF THE THE                          | 10.000                        | and the second second | - AANTA -           |                                   |                                    |          |             |  |
| () en                                    | 10.00                         | 11.00                 | - 281774            | spoke (20) fat are associated and |                                    |          |             |  |
| 0 mm                                     | 1141                          | 1100                  | - service -         |                                   | 2107+688                           |          |             |  |
| 27                                       |                               |                       |                     | .811                              |                                    |          |             |  |
|                                          | ۲                             | R BRITTL              | Rami                | A#587+70-8                        |                                    |          | 4           |  |
|                                          |                               |                       |                     |                                   |                                    |          |             |  |
| ⑤「サインアウト」をタップ                            |                               |                       |                     | ⑥「サインアウト」の「OK」をタップ                |                                    |          |             |  |
| . C                                      |                               | 101                   |                     |                                   |                                    | ALIAN    |             |  |
| -                                        |                               |                       |                     |                                   |                                    |          |             |  |
| 4-6                                      |                               | header                | Chiple.external.com |                                   |                                    |          | Chilerenter |  |
| Salar interest (1998 as approximately as | 1081-00000 - 1975 Million # 1 |                       | -111-0              | Subscription and a start to other |                                    | -        |             |  |
| (                                        | 915294                        |                       |                     | -                                 |                                    |          |             |  |
|                                          |                               |                       |                     |                                   |                                    |          |             |  |
|                                          |                               |                       |                     |                                   | 945795<br>Judital Science Contract |          |             |  |
|                                          |                               |                       |                     |                                   | (8+058) OF                         |          |             |  |
|                                          |                               |                       |                     |                                   |                                    |          |             |  |

その後、ホームボタンを押して、最初のページに戻ってください。

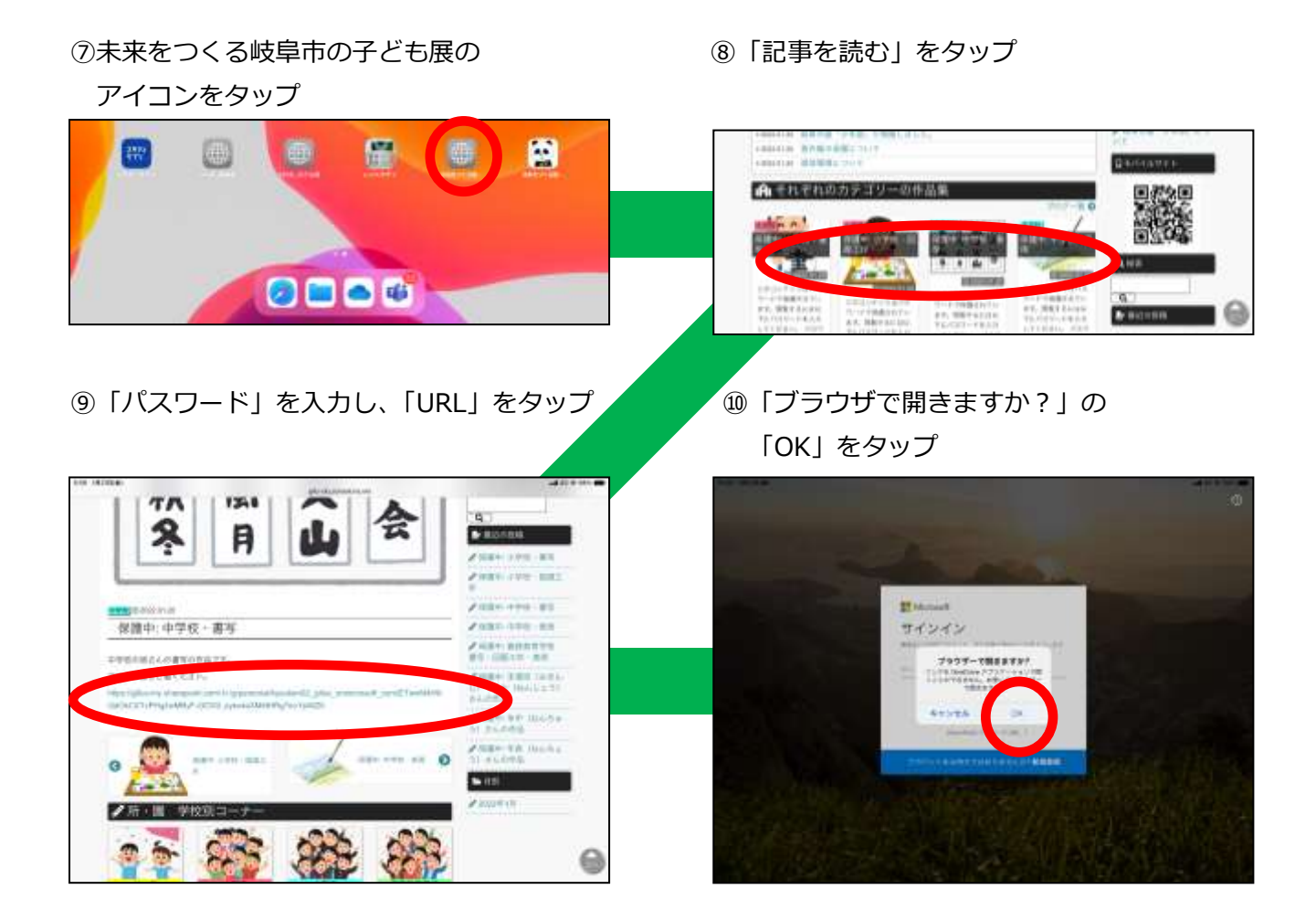

以上で閲覧することが可能となります。